# しがネット受付サービスによる技能検定合格証書再交付申請の流れ

## ★申請編

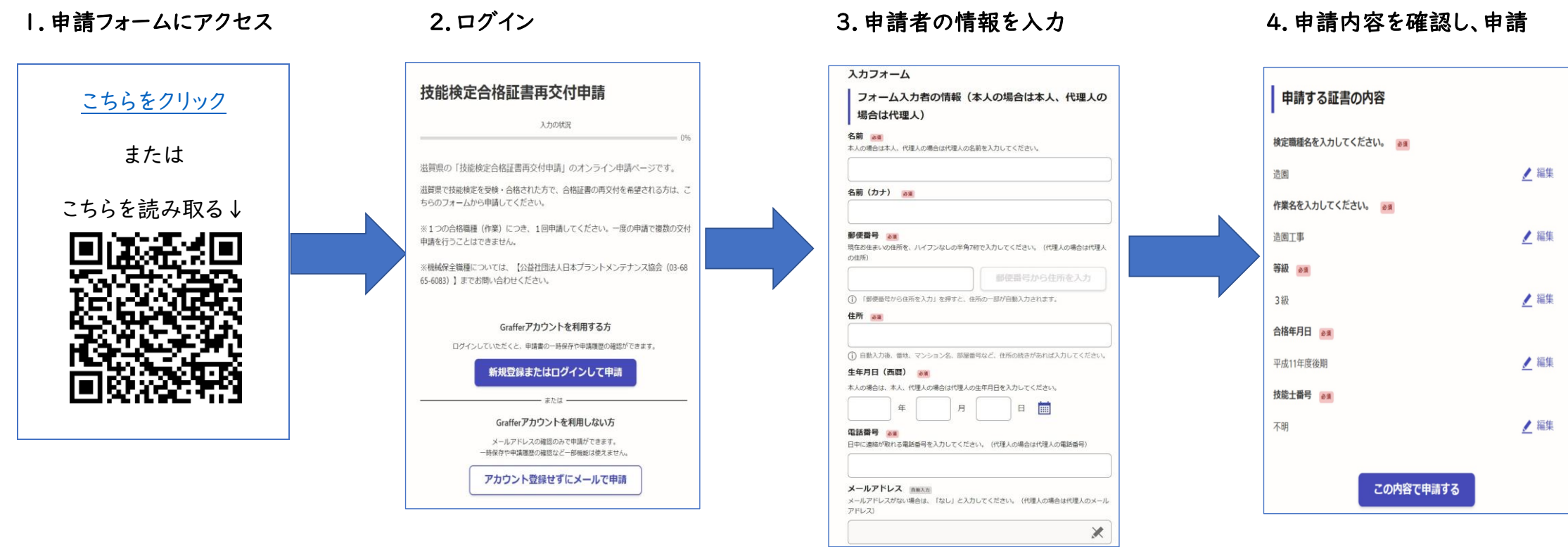

※添付書類にマイナンバーが記載されている 場合は、塗りつぶし等必ず見えないようにしてく ださい。マイナンバーが見える状態で申請され た場合は受付けできません。

## ★支払編

1. 支払い依頼メールのURLをクリック ※申請完了メールとは別です。

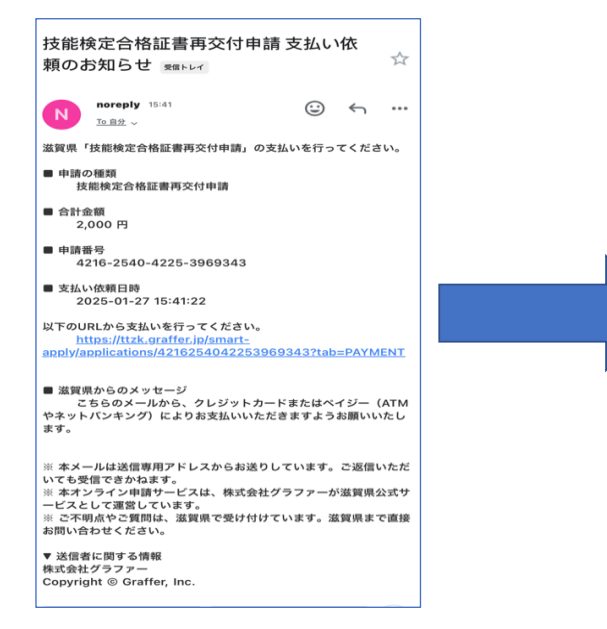

### 2.「支払い一覧」から支払いに進む

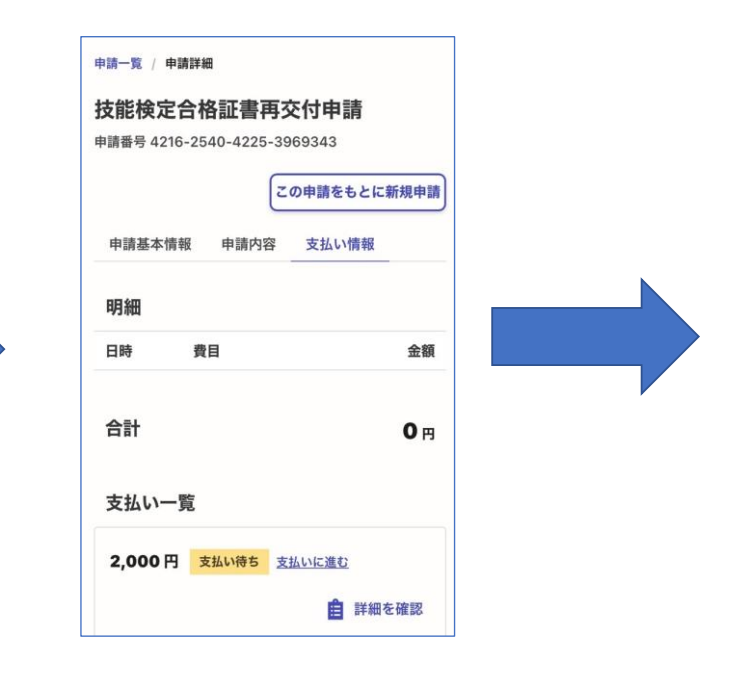

#### 3. クレジットカードまたはペイジー※を選択し、支払う

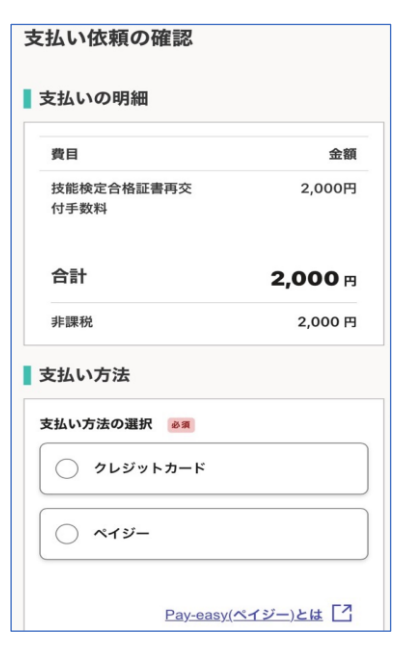

#### ※ペイジー (Pay-easy): ATMやインターネットバンキング を使って、税金、公共料金、ネット ショッピングなどの支払いができ る電子決済サービス

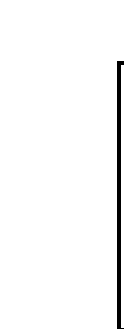

5. 申請完了メールを確認

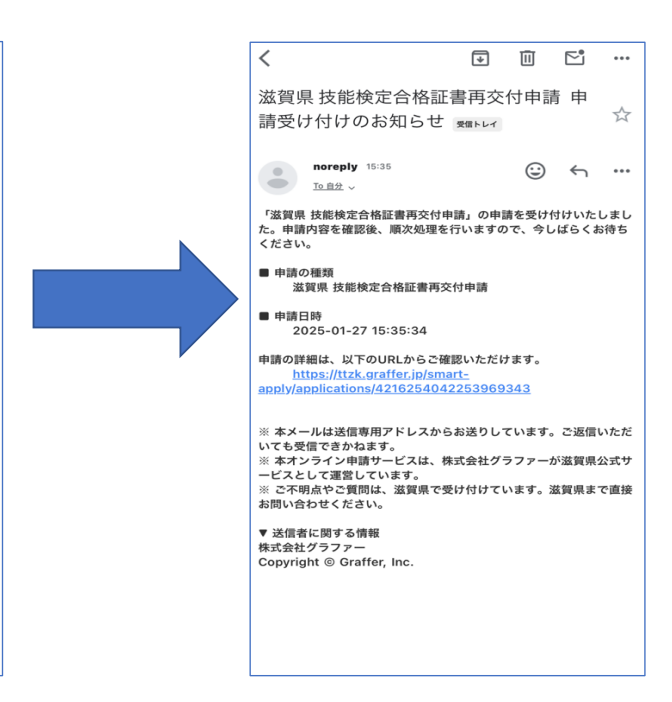

### 【問合せ先】

滋賀県 商工観光労働部 労働雇用政策課 能力開発支援係 Tel:077-528-3755 / Fax:077-528-4873 E-Mail:fe0003@pref.shiga.lg.jp